## Metro PCR **Quick Reference Sheet**

1. **OIC Exchange:** Confirm previous OIC is logged out. "Hamburger Menu" and select "Sign Out"

2. Log In: Use employee number and password previously established at *mdfr.metropcr.net* (ex: <u>e # # # # # #</u> and password)

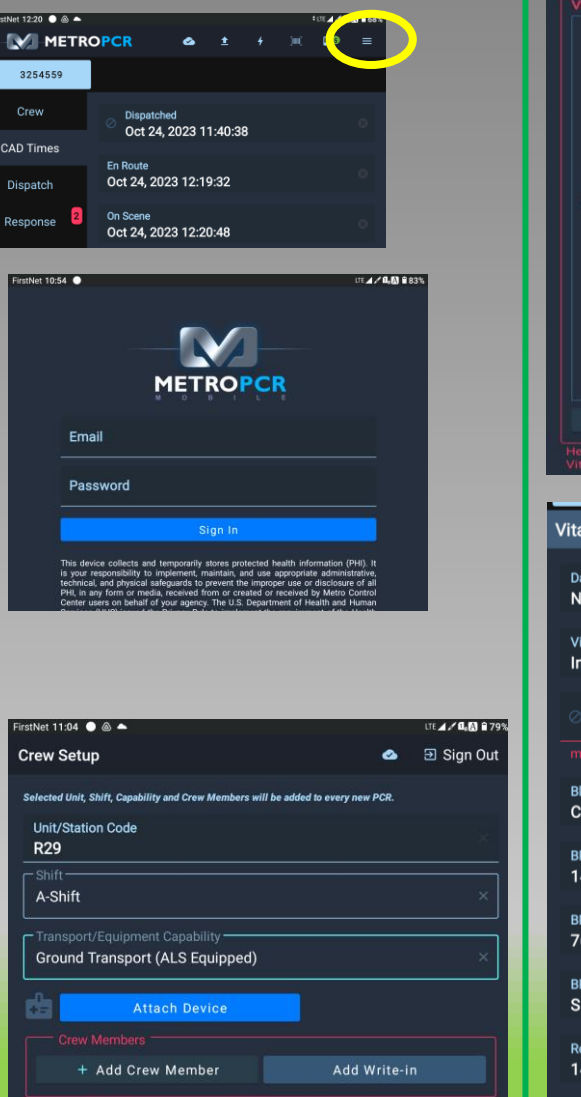

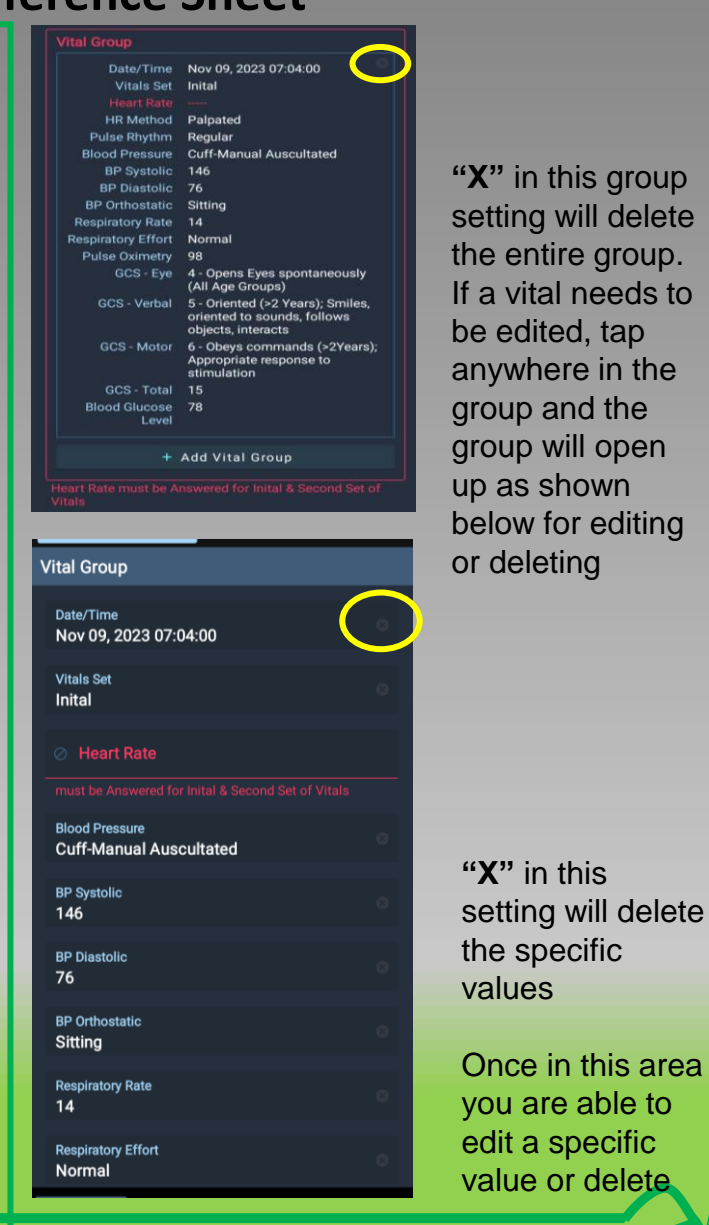

"X" in this group setting will delete the entire group. If a vital needs to be edited, tap anywhere in the group and the group will open up as shown below for editing or deleting

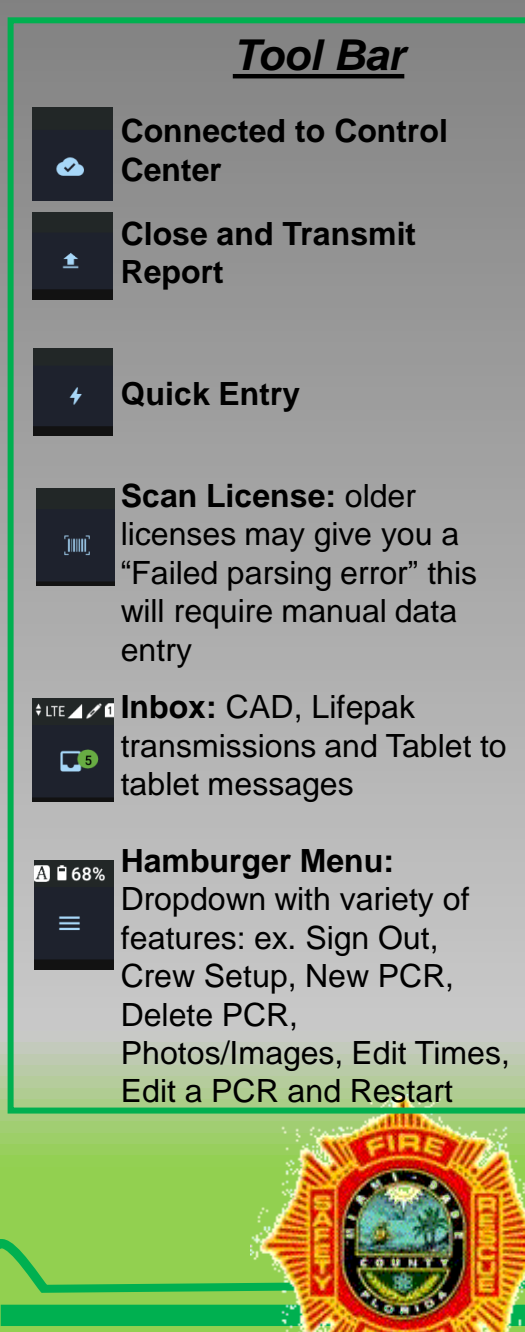

Miami-Dade Fire Rescue – EMS Division

**Crew Set Up:** Enter your crews information, shift and capability (ALS or BLS transport) and enter Lifepak code under "Attach Device". Lifepak code found on the bottom

of Lifepak printout ex: LP15 # # # # # (LP must be uppercase). (only 1 role per crew member) You can delete a crew by sliding to the left.

3.

## Metro PCR Quick Reference Sheet

Hamburger Menu

Most are self-explanatory

| ∃ Sign Out                | Sign Out: used at end of shift or OIC change                                                  |
|---------------------------|-----------------------------------------------------------------------------------------------|
| 🚢 Crew Setup              | <b>Crew Setup:</b> used to change/establish crew for future reports                           |
| + New PCR                 | New PCR: used to start a new report                                                           |
| Transfer PCR              | Transfer PCR: used to transfer reports to another unit                                        |
| Delete PCR                | Delete PCR: used to delete the current PCR                                                    |
| Photos/Images             | <b>Photos/Images:</b> take, view and assign pictures for the current open report              |
| © Edit PCR Times          | Edit PCR Times: edit all times for the current report                                         |
| 💁 Edit a PCR              | Edit a PCR: used to edit a closed report which you are listed on the crew                     |
|                           | Restart: intended to restart MetroPCR only not the table                                      |
| <ul> <li>About</li> </ul> | About: information about MetroPCR version and availability to manually check/download updates |
|                           |                                                                                               |

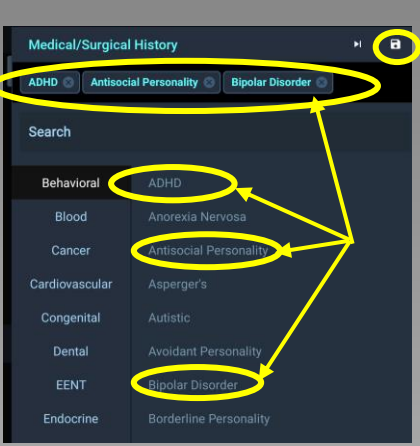

Multiple Selection Option: When available, you are allowed to select multiple values, when completed select the "Disk" to save the selected values.

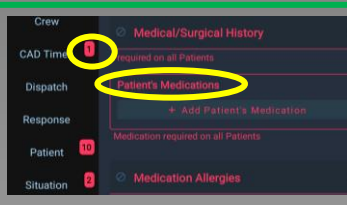

Red Badges or Letters: indicate the minimum required information

**Circle with Backslash:** When available, it allows you to add pertinent negatives or additional values/information

| ⊘ M₂dication Allergies   |           |   | (Ø) \ddress        |
|--------------------------|-----------|---|--------------------|
| required on all Patients |           |   |                    |
| Refused                  |           | 2 | Refused            |
| Unresponsive             | r Medica  |   | Unable to Complete |
| Unable to Complete       |           |   |                    |
| No Known Drug Allergies  | Allergies | 1 |                    |
|                          |           |   | 🖉 🖉 State          |

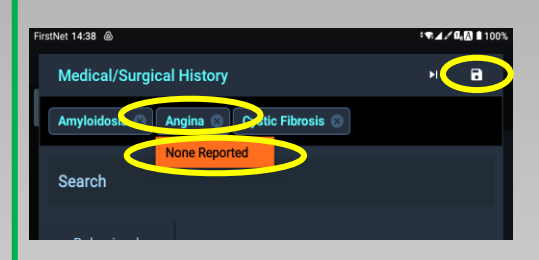

Multiple Selection Area: When available, you can tap on one of the selected values and add additional information, then select the disk to save the selected information or the "X" to delete

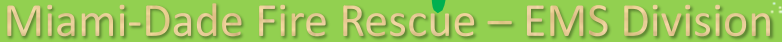